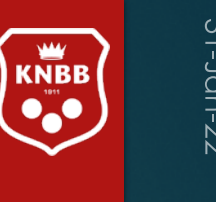

# KNBB ledenadministratie via AllUnited

Handleiding voor leden

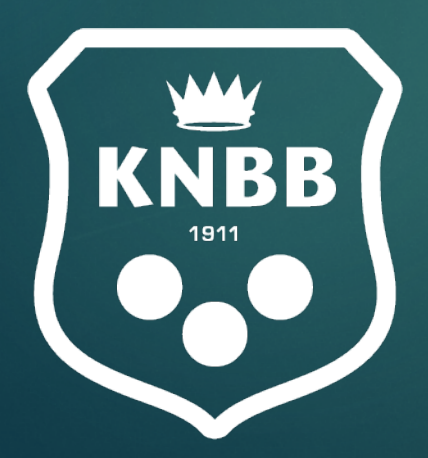

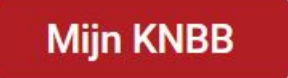

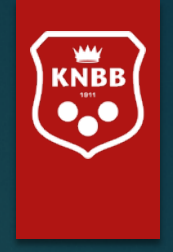

## Handleiding voor leden

De schermen die getoond zijn in deze handleiding kunnen afwijken van de 'live' omgeving.

Het systeem zal in de loop van de tijd meer mogelijkheden krijgen. In eerste instantie zult u derhalve mogelijk minder zien dan in deze handleiding opgenomen is. Op de laatste pagina zal te lezen zijn wat in de toekomst mogelijk wordt.

Alle gegevens in deze handleiding zijn geanonimiseerd conform AVG regels.

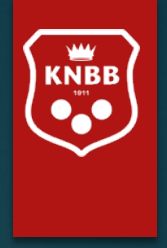

## Januari 2022: U kunt vanaf nu:

Uw eigen adresgegevens, contactgegevens bijwerken

Evenementenkalender bekijken

Kalenders van de KNBB en secties bekijken

Indien u lid bent van een of meerder vereniging de bestuursleden van uw vereniging(en) zien

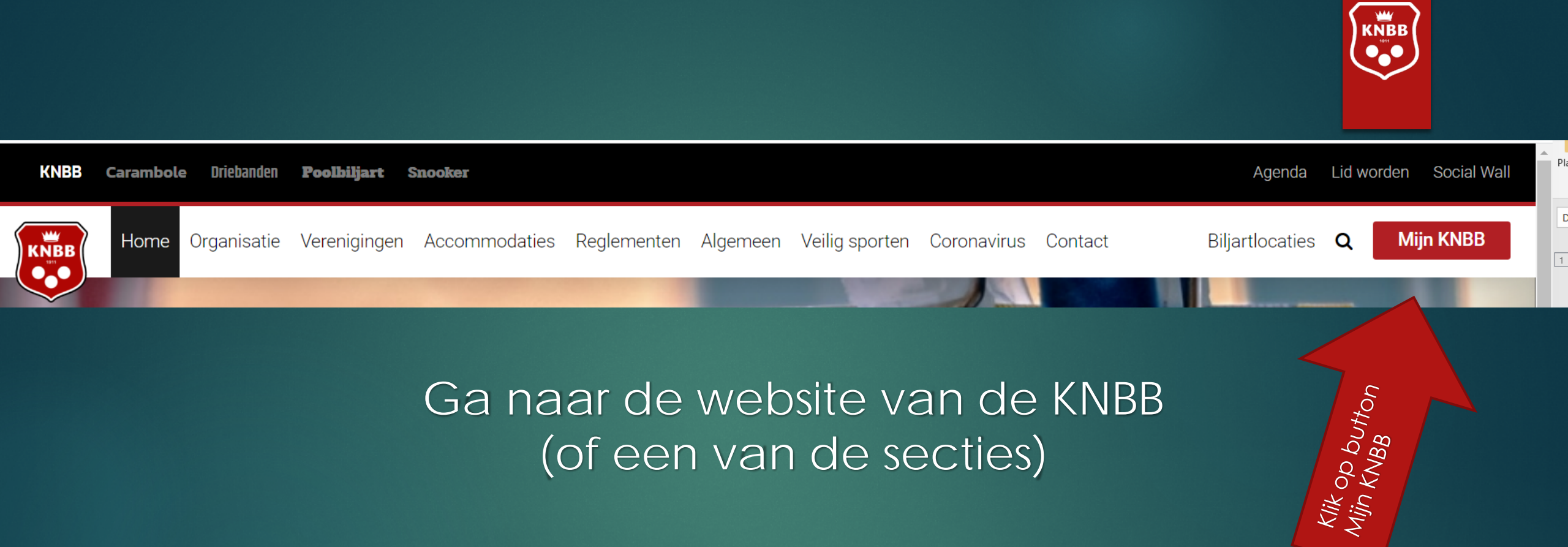

Mocht dit (nog) niet werken, dan kunt u ook naar : <u>www.mijnknbb.nl</u>

https://www.mijnknbb.nl

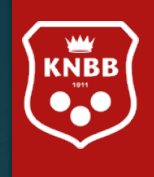

#### https://www.mijnknbb.nl $\leftarrow \ \rightarrow \ C$

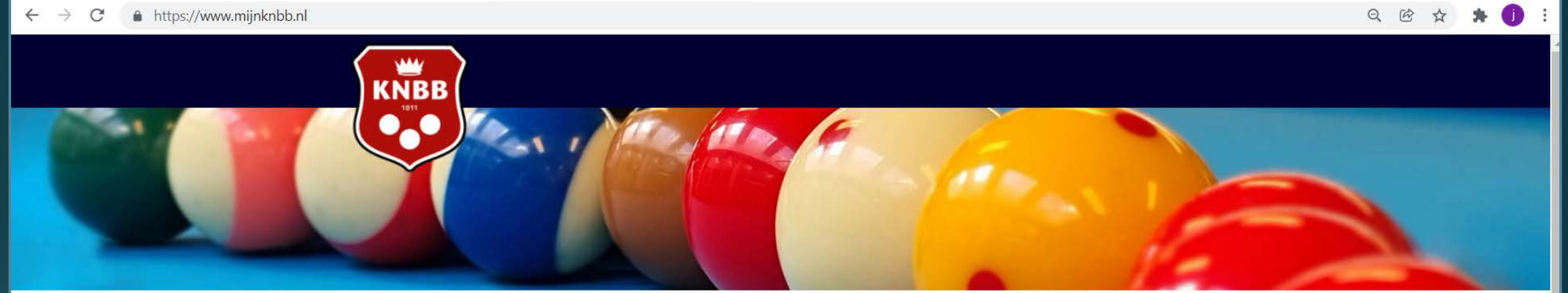

### Inloggen

1<sup>e</sup> keer inloggen of wachtwoord vergeten? Klik op nieuw wachtwoord aanvragen

| Bondsnummer | Vul uw bondsnummer in |  |  |  |
|-------------|-----------------------|--|--|--|
|             |                       |  |  |  |
| Wachtwoord  | Vul uw wachtwoord in  |  |  |  |

📋 Ingelogd blijven

#### Nieuw wachtwoord aanvragen?

Inloggen

Hoe log ik in?

Na uw eerste inlog krijgt u het volgende scherm, u dient hier het aan u toegestuurde (initiële) wachtwoord in te vullen (huidig wachtwoord)

Daarna vult u het door u gewenste wachtwoord in (twee maal)

Het nieuwe wachtwoord dient minimaal 6 karakters en minimaal 2 cijfers te bevatten.

U bent succesvol ingelogd. **Bekijk je persoonlijke gegevens.** U heeft een nieuw wachtwoord aangevraagd of uw wachtwoord is verlopen. In beide gevallen moet u een nieuw wachtwoord ingeven. Vul eerst uw huidige wachtwoord in of het wachtwoord dat u zojuist via de mail heeft ontvangen.

Vul daarna uw nieuwe wachtwoord in en herhaal dit wachtwoord in het derde blok.

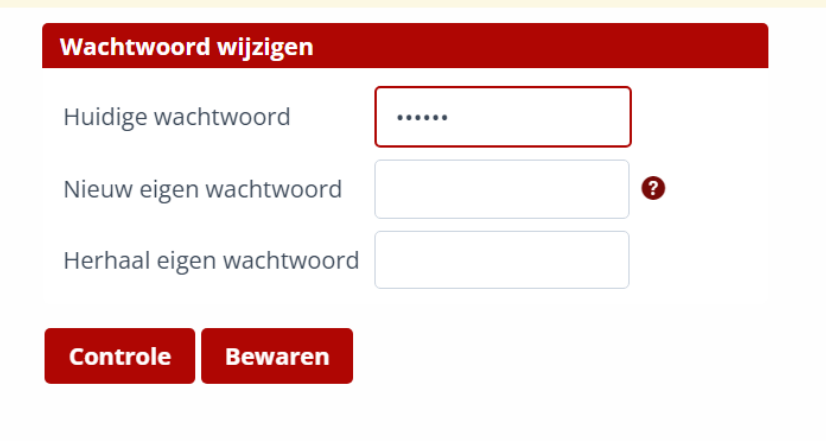

## Klik op Bewaren, u ziet daarna onderstaande melding

Uw wachtwoord is gewijzigd.

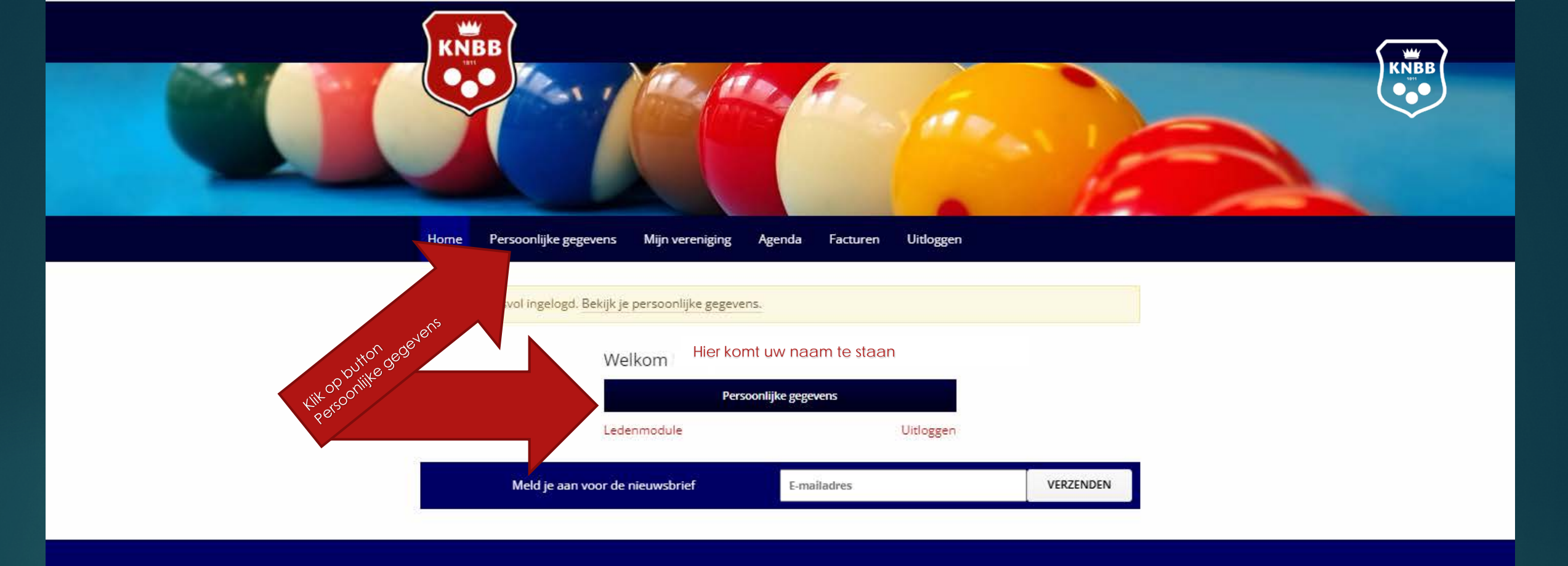

### Contact informatie

030-6008401 la@knbb.nl

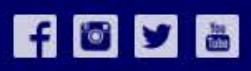

2022 © Mijn KNBB

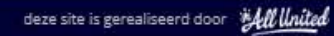

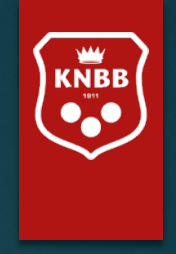

## Persoonlijke gegevens

Onder persoonlijke gegevens vindt u de volgende gegevens van *uzelf:* 

- Achternaam, voornaam, voorletters, tussenvoegsels, geslacht en geboortedatum;
- Uw lidmaatschappen, functies
- Adresgegevens, Postcode, Woonplaats;
- De contactgegevens die we nu al gebruiken zoals telefoonnummers en e-mailadressen

Velden worden later nog aangepast. De lengte van de velden is nog niet naar ons zin, hier wordt aan gewerkt.

Zo is het emailadres vaak over twee regels verdeeld en is het veld van geboortedatum hier en daar te klein

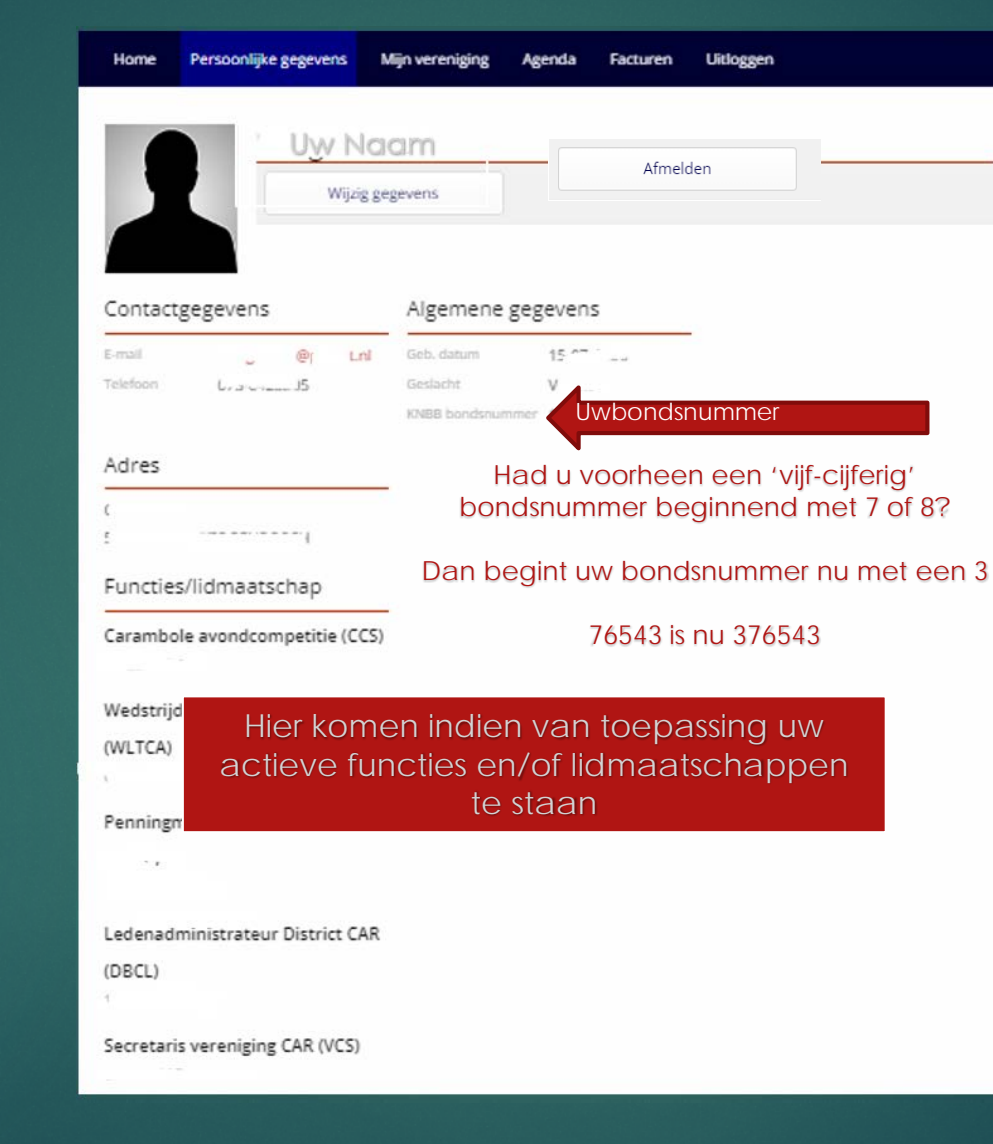

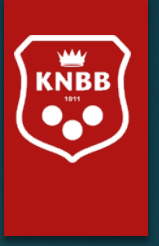

Als u zich helemaal wenst af te melden bij de KNBB dan kunt u op Afmelden klikken. Er volgt een formulier waarmee u zich uit kunt schrijven.

Pas op het moment dat u aan al uw betalingsverplichtingen hebt voldaan zullen wij uw lidmaatschap beëindigen.

Dit kan uiteraard alleen als u al uw functies (zo die er al waren) heeft neergelegd. En er geen opstelling in een competitie-team meer is. Vergewis u er dus van dat u daar uit gehaald bent door uw teamcaptain u te laten afmelden bij het team.

Bent u lid via een vereniging, dan dient u zich af te melden bij de secretaris van deze vereniging. Een optie om de secretaris te mailen vindt u onder 'mijn vereniging'.

## Via deze kop

### Wijzig gegevens

komt u op de pagina waar u de nodige gegevens kunt wijzigen/aanvullen (Enkele velden kunnen niet gewijzigd worden en zijn dan ook grijs gearceerd zoals geslacht, geboortedatum, achternaam)

Vul de datum in waarop u de gegevens wenst te wijzigen (meestal 'vandaag').

Onderaan het scherm ziet u 'Interessegebieden'. Interessegebieden zijn er om te zorgen dat u in Mijn KNBB alleen de informatie ontvangt die u graag wil zien, zodat u als driebandenliefhebber niet steeds nieuws ziet over snooker of pool. Vink aan wat uw voorkeur heeft. Vult u alleen 'interesse in....' dan krijgt u nieuws van de betreffende sectie. Wilt u ook de door het bestuur verstuurde Nieuwsbrief per mail ontvangen, dan vinkt u "Nieuwsbrief...." ook aan.

Vergeet niet op 'versturen' te klikken. Anders worden uw wijzigingen niet verwerkt.

#### Interessegebieden

Versturen

Interesse in Carambole/Driebanden Interesse in Snooker Nieuwsbrief Carambole/Driebanden Nieuwsbrief Snooker

| Gegeve                                                                                                    | ns bijwerken                                                    |
|----------------------------------------------------------------------------------------------------|-----------------------------------------------------------------|
| Desenate ing                                                                                                    | engulatium 10- (                                                |
| Nalalia 10                                                                                                    |                                                                 |
| Aan te                                                                                                    | passen gegevens                                                 |
| Geel in helt bit                                                                                                | ok hierboven bij hel wild Gewenale ingengedelum de debum in del |
| face sergess                                                                                                    | ingen doingeviserd mieten worden                                |
| Detrijlensam                                                                                                    |                                                                 |
| Achierneem                                                                                                    |                                                                 |
| Тахонтиснери                                                                                                    | á 🛛                                                             |
| Voornaam                                                                                                    | С. <u>_</u>                                                     |
| Voorbetters                                                                                                    | t .                                                             |
| Deslacht ()                                                                                                    | Chibakand 🕐 Man 💽 Vritaw                                        |
| Geboortedatu                                                                                                    | 154 1                                                           |
| Woomadrea                                                                                                    |                                                                 |
| Pusicade                                                                                                    | 3                                                               |
| Nienumer                                                                                                    | 8                                                               |
| Strawt D                                                                                                    |                                                                 |
| Plants To a                                                                                                    |                                                                 |
| and a f                                                                                                    |                                                                 |
| Nede                                                                                                    | rland *                                                         |
| Postadres                                                                                                    |                                                                 |
| Straul                                                                                                    |                                                                 |
| luianummie                                                                                                    |                                                                 |
| Postcarde                                                                                                    |                                                                 |
| Plasts                                                                                                    |                                                                 |
| Larid                                                                                                    | *                                                               |
| Talafum a                                                                                                    |                                                                 |
| Antial D                                                                                                    |                                                                 |
|                                                                                                    |                                                                 |
| CC Late foot                                                                                                    |                                                                 |
| Denail                                                                                                    | <u>a</u>                                                        |
| Crossi factuur                                                                                                  | febilsur                                                        |
| Pasfot                                                                                                    |                                                                 |
| Paulute O                                                                                                    |                                                                 |
|                                                                                                    | Econ bestand. Bestand kiezon                                    |
| Social                                                                                                    | Media                                                           |
| Cariadorea A                                                                                                    |                                                                 |
| the second second second second second second second second second second second second second second second se |                                                                 |
|                                                                                                    |                                                                 |
| twitter O                                                                                                    |                                                                 |

Vul bij 'postadres' alleen gegevens in als Deze afwijken van uw 'woonadres'.

Vul bij e-mail factuurdebiteur alleen een e-mailadres als dit afwijkt van uw 'Emailadres' in het veld daarboven. Let op: Dit is alleen de factuur voor uw 'persoonlijke' facturen. Gaat uw factuur naar een vereniging, dan zal dit naar de secretaris gestuurd worden. Vult hier dus geen emailadres in van uw secretaris.

| Woomadras    |   |  |
|--------------|---|--|
| Pustude 1 5  |   |  |
| luanummet g_ |   |  |
| Spant O.     |   |  |
| Paula 3 F    |   |  |
| Noderland    | * |  |
| featadrea    |   |  |
| Straut       |   |  |
| Nanummer     |   |  |
| Pasicade     |   |  |
| Plants       |   |  |
| Land         | - |  |
|              |   |  |
| Teleform 0   |   |  |
| Robiel 0     |   |  |
| Rebiel       |   |  |
| Teleform     |   |  |

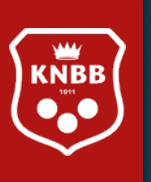

| Home Klik op Mijn ve  | ereniging Mijn vereniging Agenda Facturen Uitloggen |  |  |  |  |  |
|-----------------------|-----------------------------------------------------|--|--|--|--|--|
|                       |                                                     |  |  |  |  |  |
| FILTER                | Q Zoek naar commissieleden                          |  |  |  |  |  |
| Alle groepen          |                                                     |  |  |  |  |  |
| Functies verenigingen | Functies verenigingen Functies verenigingen (3 / 5) |  |  |  |  |  |
|                       | • Voorzitter vereniging CAR (VCV)                   |  |  |  |  |  |
|                       | Secretaris vereniging CAR (VCS)                     |  |  |  |  |  |
|                       | Vacature · Ledenadministrateur vereniging CAR (VCL) |  |  |  |  |  |
|                       | Vacature · Overig bestuurslid vereniging CAR (VCO)  |  |  |  |  |  |
|                       | B · Penningmeester vereniging CAR (VCP)             |  |  |  |  |  |
|                       |                                                     |  |  |  |  |  |

KNBB

Hier staan de gegevens van het bestuur van de vereniging waar u lid van bent, (indien van toepassing) het kan dus voorkomen dat uw eigen naam hier ook bij staat. Bent u bij meerdere verenigingen lid, dan ziet u hier meerdere voorzitters e.d. staan. Wij werken er nog aan dat duidelijk is van welke vereniging deze bestuurders zijn.

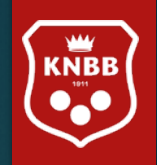

| -                                                                                                    |                                  |                                                            | -                                                                                                    |           |                          |                          |               |                                   |
|----------------------------------------------------------------------------------------------------|----------------------------------|------------------------------------------------------------|----------------------------------------------------------------------------------------------------|-----------|--------------------------|--------------------------|---------------|-----------------------------------|
| Home                                                                                                    | Persoonlijke geg <mark>ki</mark> | k op Agenda                                                | Facturen                                                                                                    | Uitloggen |                          |                          |               |                                   |
|                                                                                                    |                                  |                                                            |                                                                                                    |           |                          |                          |               | And the second second             |
| Januari 2022       Zaterdag 1 januari         Overgang naar nieuwe ledenadministratie         t/m 31-01-2022 Stuur e-mail         Momenteel zijn we druk met de laatste puntjes op de i zetten voor de nieuwe         Iedenadministratie. In de loop van de tijd zal er meer informatie bekend worden over         toekomstige opties. Voor nu kunnen we u melden dat u net als voorheen de leden aan- er |                                  | Zatordag 1 japuari                                         |                                                                                                    |           |                          | eniging                  | Agenda        | Facturen                          |
|                                                                                                    |                                  |                                                            |                                                                                                    |           | Evenementen              |                          |               |                                   |
|                                                                                                    |                                  | Overgang naar nieuwe le<br>t/m 31-01-2022 Stuur e-mail     | denadministra                                                                                                    | atie      |                          | Persoo<br>rd             | onlijke Ager  | nda                               |
|                                                                                                    |                                  | Momenteel zijn we druk met                                 | Momenteel zijn we druk met de laatste puntjes op de i zetten voor de nieuwe                                                                                       |           | rg Agenda KNBB           |                          | ninistrat     |                                   |
|                                                                                                    |                                  | er<br>aan- en                                              | <sup>31.</sup> Agend                                                                                                    | a Carambo | le<br>e puntie:          |                          |               |                                   |
| af kunt melden. Voor handleidingen verwijzen wij u naar de website. Heeft u na het lezen                                                                                                    |                                  |                                                            |                                                                                                    | lezen     | zen na Agenda Driebanden |                          | en tijd zal e |                                   |
|                                                                                                    |                                  | van de handleiding toch nog<br>mail aan la@knbb.nl of ande | van de handleiding toch nog vragen, dan kunt u deze uiteraard altijd stellen. Het liefst per<br>mail aan la@knbb.nl of anders, bij dringende vragen, telefonisch. |           | fst per                  | r :on<br>unt Agenda Pool |               | ve u meli<br>erwijzen<br>lan kunt |
|                                                                                                    |                                  |                                                            |                                                                                                    |           |                          | aa Agend                 | a Snooker     | ngende v                          |

Hier vindt u onder een 'dropdown' menu de verschillende evenementen en agenda's van de KNBB, later zullen hier ook 'Persoonlijke agenda's' worden toegevoegd.

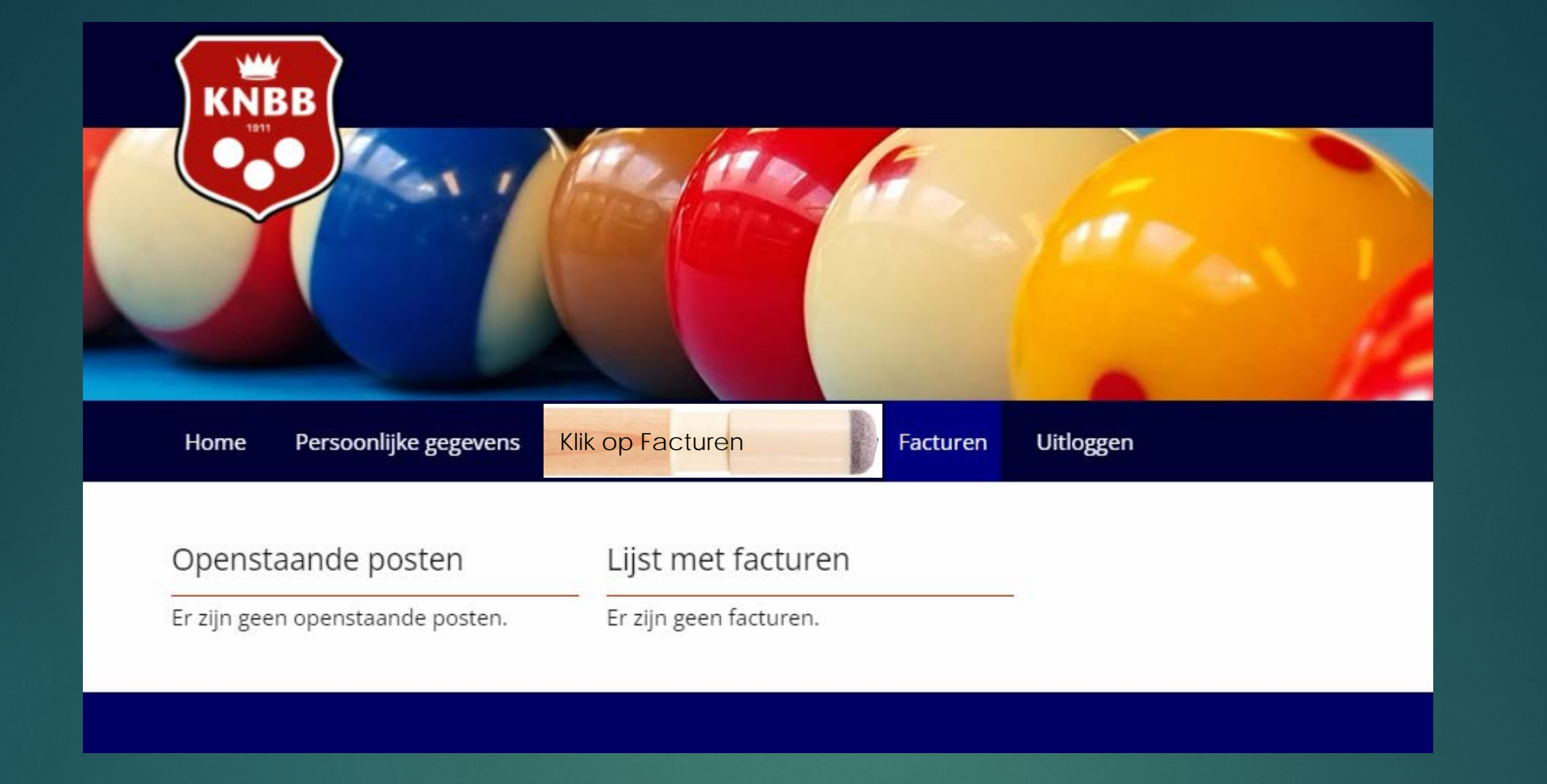

KNBB

Hier ziet u een overzicht van uw persoonlijke facturen, tevens is hier een link naar iDeal-betalen geplaatst als er een factuur klaar staat. U klikt op de link en gaat dan naar de beveiligde omgeving van iDeal.

De tussenpersoon van onze iDealbetalingen is "Mollie payments". Heeft u de betalingen geheel afgerond dan zal uiteraard de 'openstaande post' op  $\in 0,00$  staan. (in dit voorbeeld zijn er nog geen facturen, er is dus nog geen openstaande post te zien.

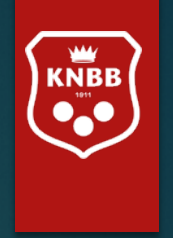

# Ledenmodule

Voor het bijwerken van de ledenadministratie

Dit zult u als lid over het algemeen niet hoeven te gebruiken. U kunt uw gegevens bijwerken via de button bij 'Persoonlijke gegevens', 'wijzig gegevens'.

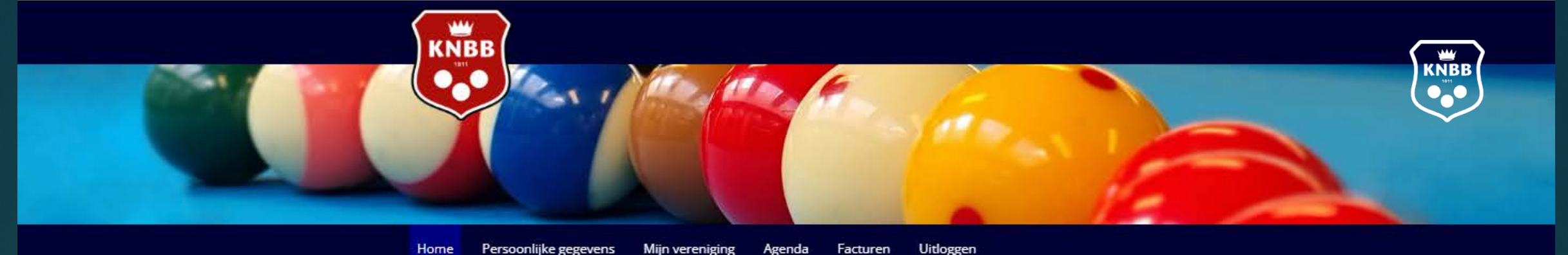

| ome | Persoonliike gegevens | Miin vereniging | Agenda | Facturen | Uitlogger |
|-----|-----------------------|-----------------|--------|----------|-----------|
|     |                       |                 |        |          |           |

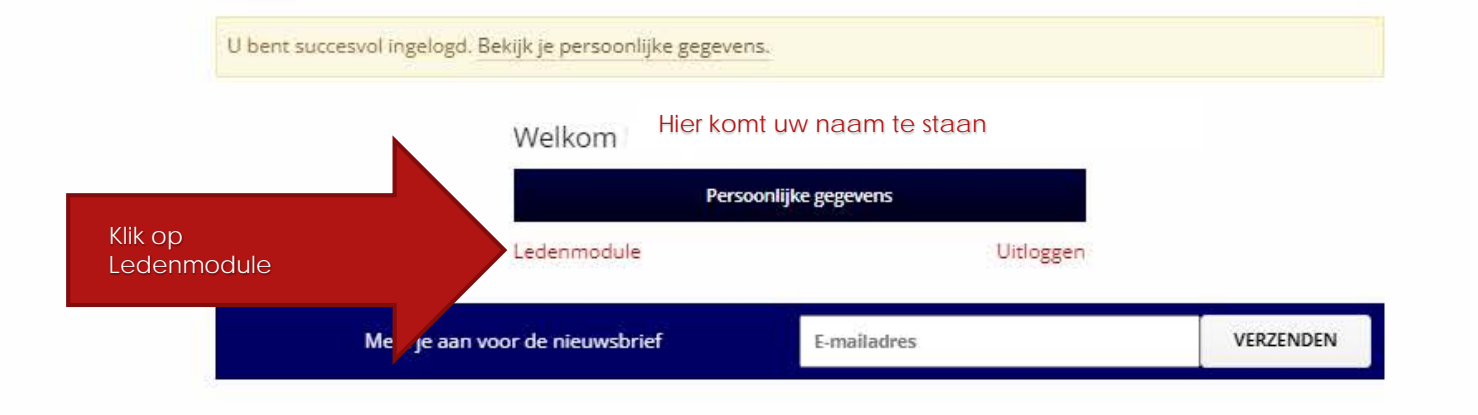

### Contact informatie

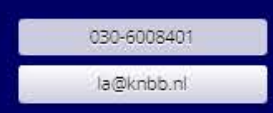

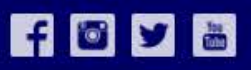

2022 © Mijn KNBB

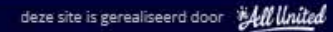

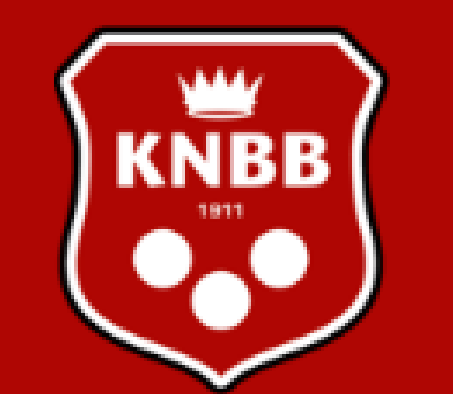

KNBB ledenadministratie Hier staat uw naam

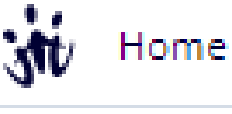

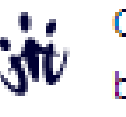

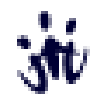

Gegevens bijwerken

Jitloggen

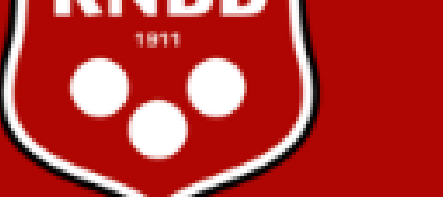

Een 'persoonlijk lid' van de KNBB ziet minder opties dan bijvoorbeeld een bestuurslid van een 'vereniging/district/gewest' van de KNBB.

Hiernaast is een menu te zien van een individueel lid. (dus geen bestuurder of iemand met een 'functie' in bijv. een commissie.

Hij/zij kan zelf de gegevens bijwerken, bijvoorbeeld 'adres, postcode woonplaats' of 'telefoon en/of emailadres'. Alle leden krijgen toegang tot hun eigen gegevens. Ook verenigingsleden.

Een geboortedatum, achternaam of geslacht kan na aanmelding niet meer worden gewijzigd. Dit is alleen door het bondsbureau aan te passen.

Mochten er in de toekomst inschrijvingen zijn gedaan voor evenementen dan staan deze er ook op. Hierover later meer.

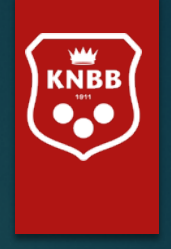

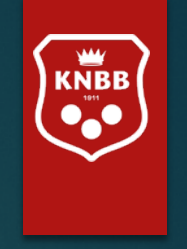

# Enkele tips voordat u begint:

Het scherm bevat belangrijke informatie over waar u zich bevindt.

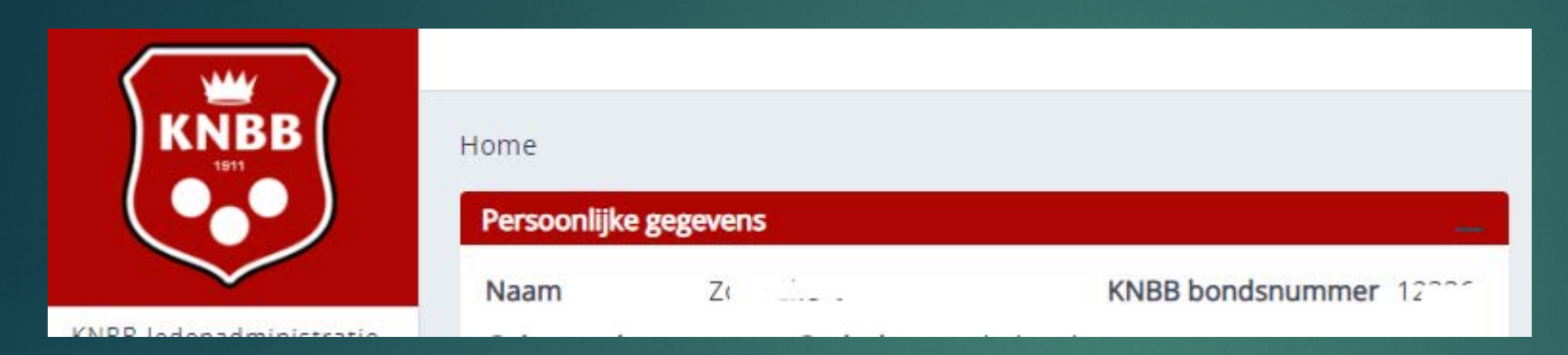

### Zo ziet u hier dat u in het 'Home' scherm bent

KNBB ledenadministratie

Gewenste ingangsdatum

11-01-2022

\*

Relatie

10000850

Z

### En hier dat u in menu 'gegevens bijwerken' bent.

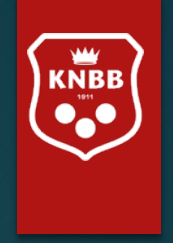

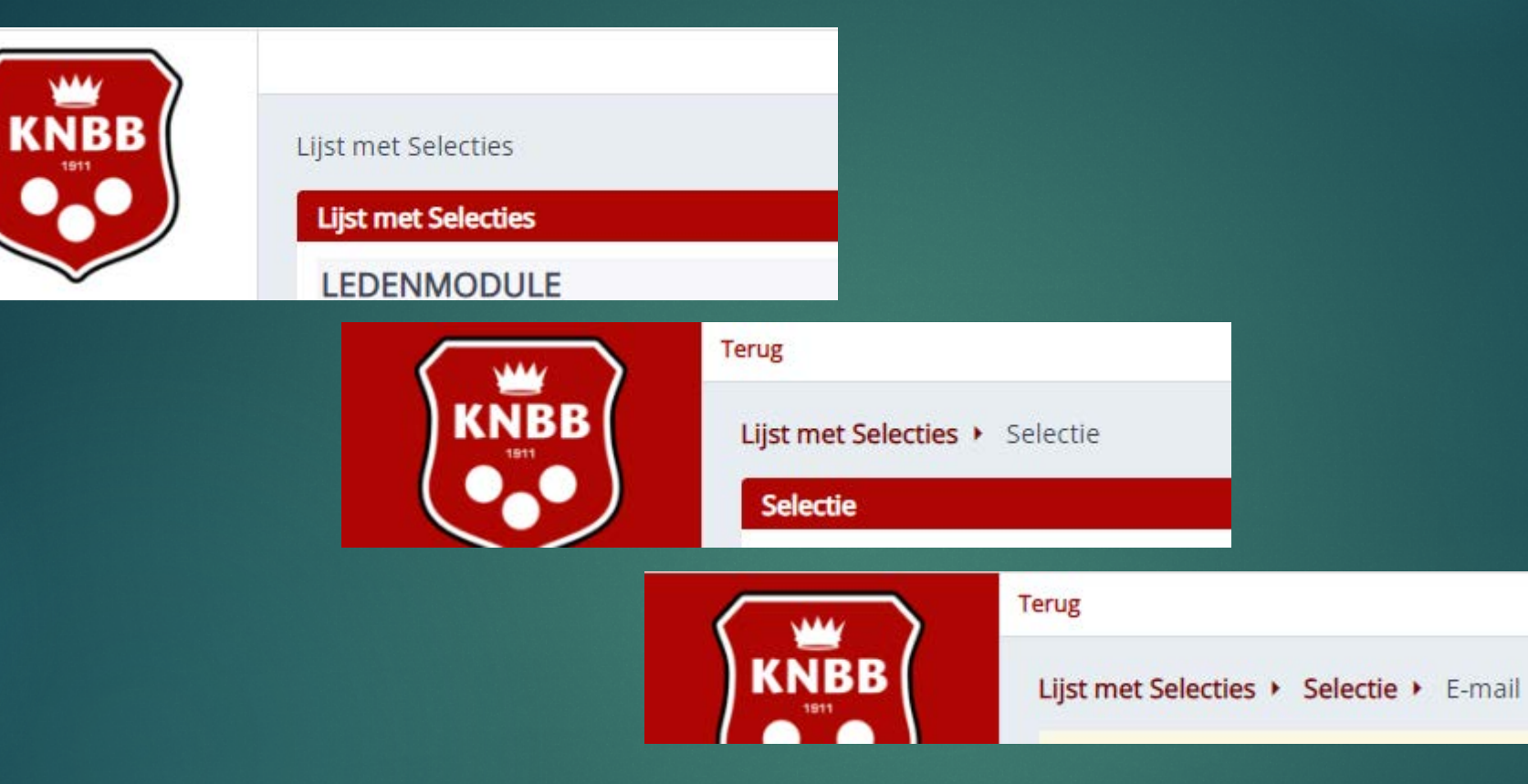

## U kunt ook zien waar u bent gebleven, dit noemen we het Kruimelpad

zodat we, net als "Klein Duimpje", de weg terug kunnen vinden door op 'Terug' of op een 'voorgaand pad' te klikken.

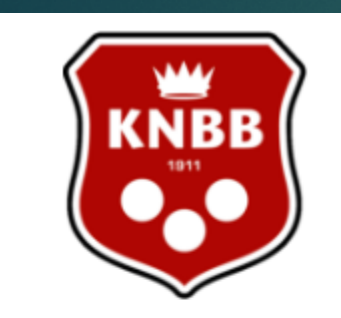

KNBB ledenadministratie Hier staat uw naam Home

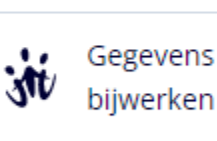

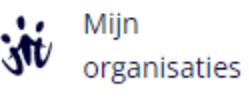

Uitloggen

M.

Een bestuurslid van een 'vereniging/district/gewest/sectie' van de KNBB.

Hiernaast is een menu te zien van een bestuurder of iemand met een 'functie' in bijv. een commissie.

Onder Mijn organisaties is een menu te vinden voor de 'bestuurslaag' waar men een functie heeft.

Heeft u een functie bij een vereniging of andere organisatie kies dan een andere handleiding.

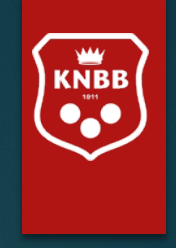

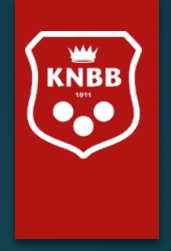

# Toekomstige mogelijkheden:

# Inschrijfformulieren:

- voor competities, evenementen, open dagen e.d.

- Voor nieuwe leden (ontzorging van secretarissen)

# Leden-app (deze App is nog niet actief)

Alle leden krijgen in eerste instantie toegang tot hun eigen gegevens, later zullen ook diensten als: persoonlijke agenda, koppeling met wedstrijdsoftware voor uitslagen van wedstrijden, waar en wanneer hij/zij moet spelen,

# Eigen systemen voor Districten

- Factureren vanuit 'District' aan verenigingen.
- Factureren vanuit een 'eigen verenigingsadministratie'. (Dit is alleen mogelijk voor grotere verenigingen).

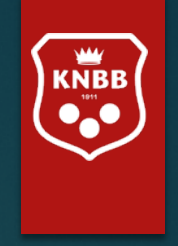

Indien u vragen /opmerkingen/suggesties heeft over de programmatuur of de te kiezen rapportages. Geeft u dan aan:

- Wie (naam) of welk 'bondsnummer' (van uzelf of de organisatie die u vertegenwoordigt) de vraag stelt/ suggestie doet/ opmerking maakt.
- Bij welk menu of 'kruimelpad' de vraag bij u op kwam.
- Wat er precies 'mis' ging (vraag)
- Welke opmerking u heeft
- Welke suggestie u doet

Wij zullen dan kijken of er een aanpassing gedaan kan worden als meerdere mensen/ organisaties hierom vragen.

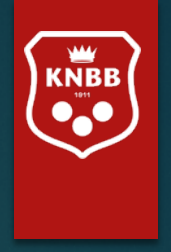

Heeft u na het zien/lezen van deze handleiding alsnog vragen en/of opmerkingen over de ledenadministratie dan kunt u uiteraard contact opnemen met het bondsbureau (bij voorkeur via mail) la@knbb.nl Of (bij spoed): telefonisch 030-6008401

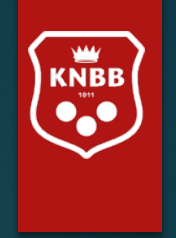

# Namens het personeel en bestuur KNBB

Wensen wij u veel biljartplezier en succes bij het gebruik van deze nieuwe mogelijkheden.